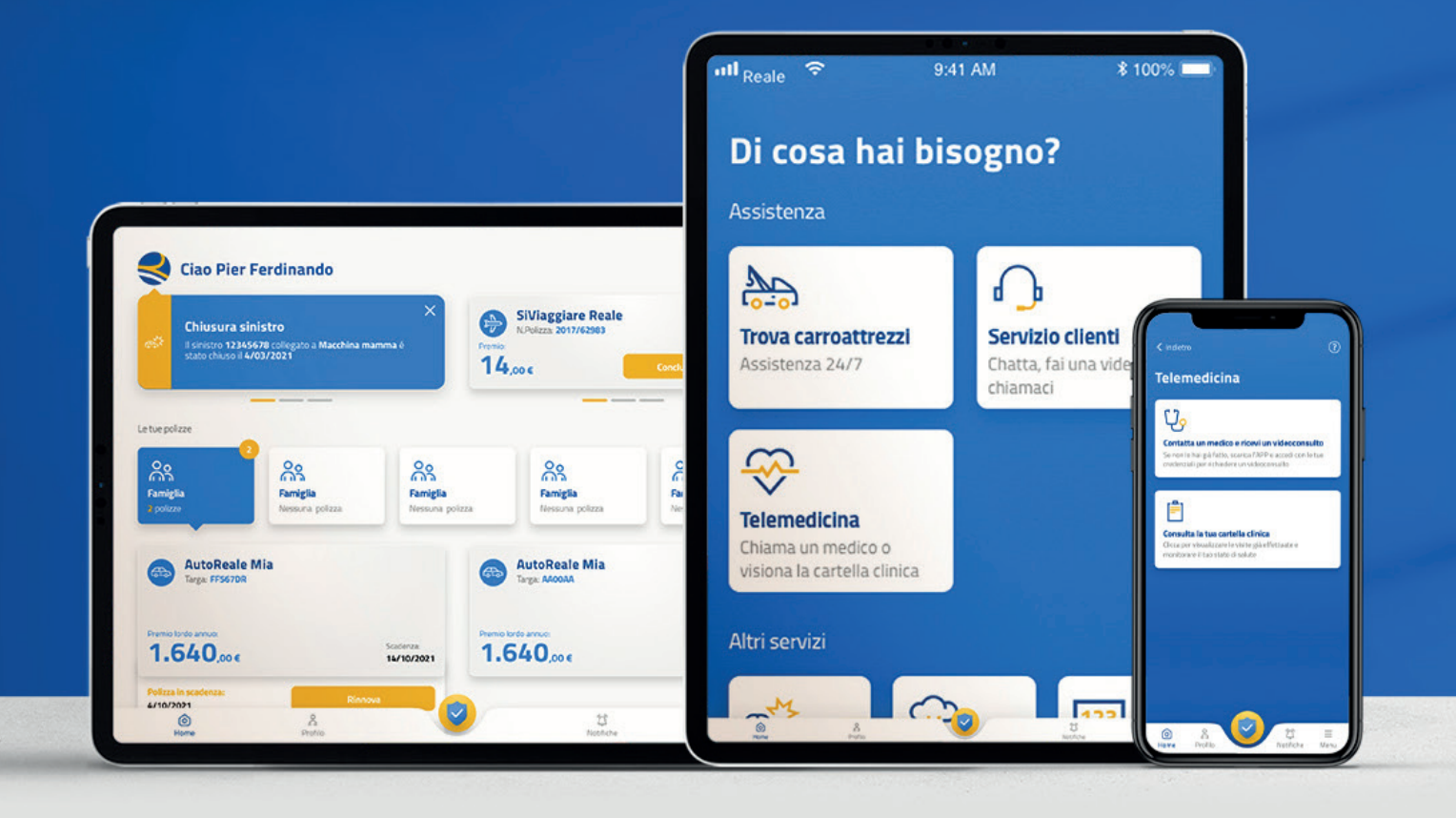

# GUIDA ALLA PRESA IN CARICO DIRETTA DA APP IN MODALITÀ DIGITALE

**GUIDA OPERATIVA** 

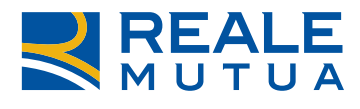

TOGETHERMORE

# **GUIDA OPERATIVA**

Ci sono due modalità per poter procedere alla presa in carico diretta:

### 1 PRIMA MODALITÀ

Accedi all'APP Reale Mutua Mobile e clicca sullo **scudo centrale**. Clicca poi su **Prenotazione prestazione** e scegli, tra le polizze disponibili, quella per la quale intendi procedere a richiedere la presa in carico diretta

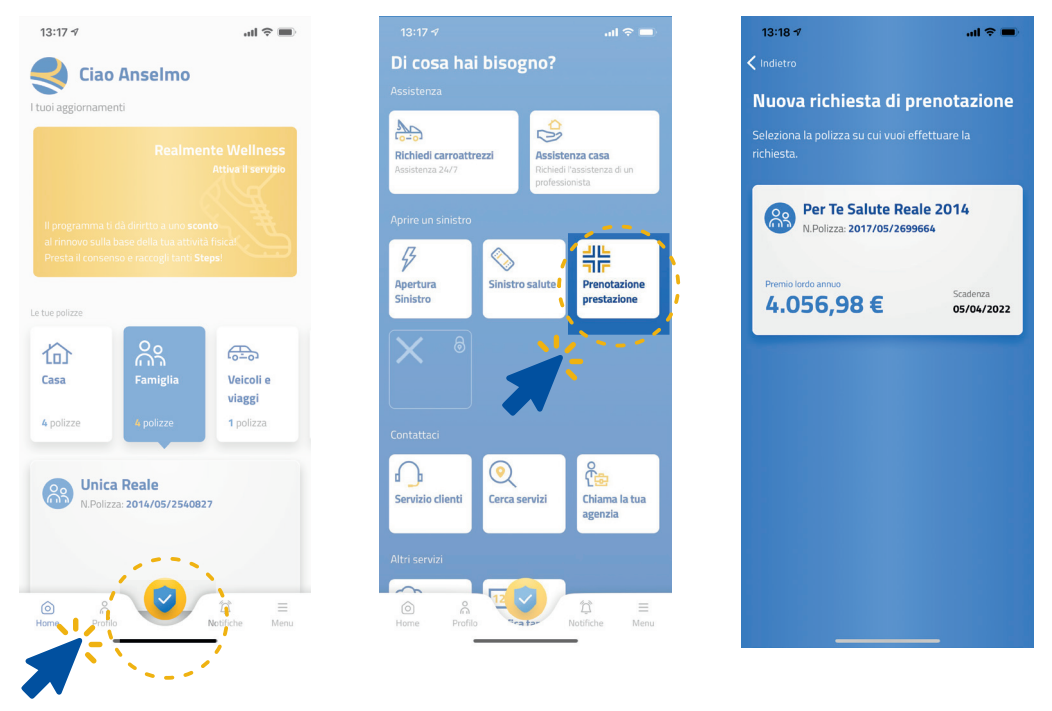

#### 2 seconda modalità

Clicca sulla polizza sanitaria per la quale vuoi richiedere la presa in carico diretta e poi clicca su **Gestisci la tua polizza**.

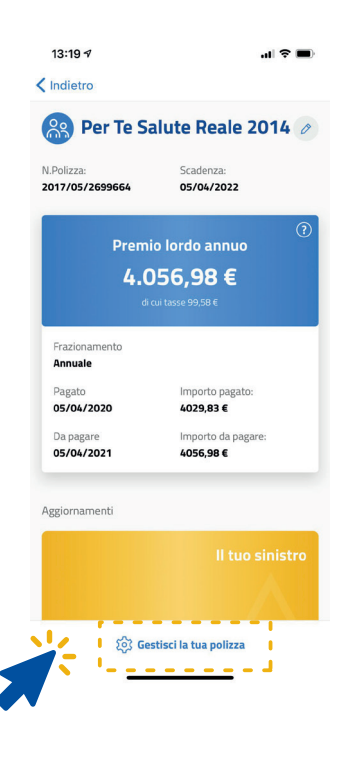

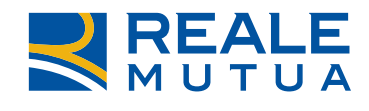

I passaggi successivi sono uguali per entrambe le modalità sopra descritte.

Scegli la prestazione per cui intendi chiedere la presa in carico diretta.

**Nota bene:** i pulsanti Ricovero e Visite e esami si attivano a seconda delle garanzie che hai acquistato.

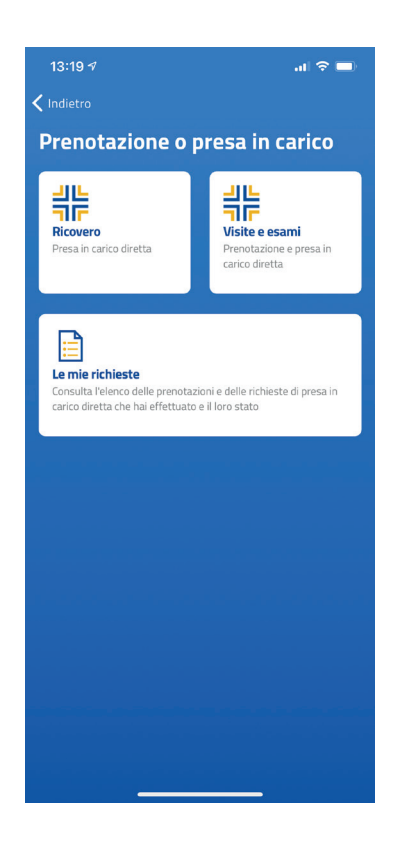

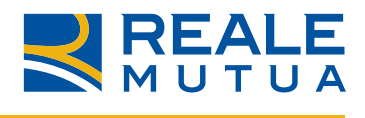

#### **RICOVERO**

1. Nel caso in cui tu sia il Contraente della polizza, puoi scegliere l'Assicurato per cui fare la richiesta, altrimenti se sei l'Assicurato, puoi fare la richiesta solo su te stesso.

| 13:19 1                                | .al 🗢 🗩 |
|----------------------------------------|---------|
| Presa in carico diretta del<br>icovero | ×       |
| Issicurato                             |         |
| Augusto Antonio Sekti Kweku            |         |
| Cecilia Dapra'                         |         |
| O Delfino Dapra'                       |         |
| Hermes Dapra'                          |         |
| Contatto Telefonico                    |         |
| Inserisci il tuo numero di telefono    |         |
|                                        |         |
|                                        |         |
|                                        |         |
| Continua                               |         |
|                                        |         |

Ricordati che per richiedere la presa in carico diretta del ricovero devi avere già una prenotazione presso una struttura sanitaria convenzionata. Inserisci, quindi, la tipologia di ricovero per cui hai prenotato, il nome e cognome del medico che ti seguirà e da quando è insorta la patologia.

| 13:20 AI 🗢 🖿                                                                                                    | 13:20 <b>7</b> I 🗢 🖿          | 13:20 A 🕈 🔲                   |
|----------------------------------------------------------------------------------------------------|-------------------------------|-------------------------------|
| Presa in carico diretta del ×                                                                                            | Presa in carico diretta del x | Presa in carico diretta del × |
| Hai già una prenotazione?                                                                                                | Tipo di ricovero              | Insorgenza della patologia    |
| In caso di ricovero è possibile richiedere l'apertura del sinistro in<br>forma diretta solamente se si ha già prenotato. | Nome ricovero                 | Entro una settimana           |
|                                                                                                    |                               | C Entro un mese               |
|                                                                                                    | Nome e Cognome medico         | O Entro tre mesi              |
|                                                                                                    | Eventuali note o motivazioni  | C Entro sei mesi              |
|                                                                                                    | Scrivi                        | C Entro un anno               |
|                                                                                                    |                               | Oltre un anno                 |
|                                                                                                    |                               |                               |
|                                                                                                    |                               |                               |
| Indietro Ho capito                                                                                                    | Indietro Continua             | Indietro Continua             |
|                                                                                                    |                               |                               |

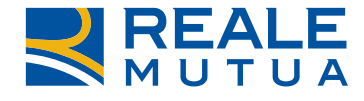

2.

**3.** Scegli la struttura sanitaria convenzionata presso cui hai prenotato il ricovero inserendo l'indirizzo della stessa.

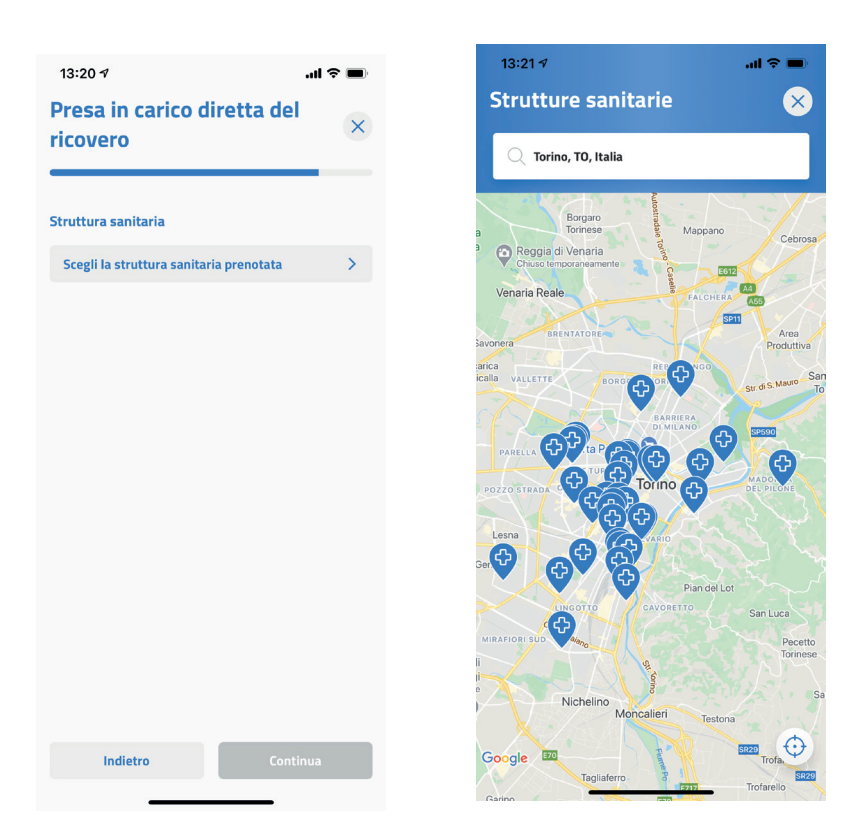

 Inserisci la data del ricovero e allega la documentazione sanitaria tramite il pulsante
 Aggiungi documento. Puoi fare una foto o caricarne una esistente. Puoi caricare fino a un massimo di 5 documenti.

| 13:21 7                                 | ul S 🔳 |
|-----------------------------------------|--------|
| Presa in carico diretta del<br>ricovero | ×      |
| Dettagli prenotazione                   |        |
| Data ricovero<br>-                      |        |
| Carica la tua documentazione sanitaria  |        |
| Aggiungi documento                      | 0      |
|                                         |        |
| Indietro Conti                          | inua   |
|                                         |        |

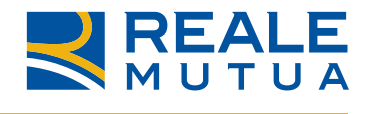

#### Verifica i dati e invia la richiesta

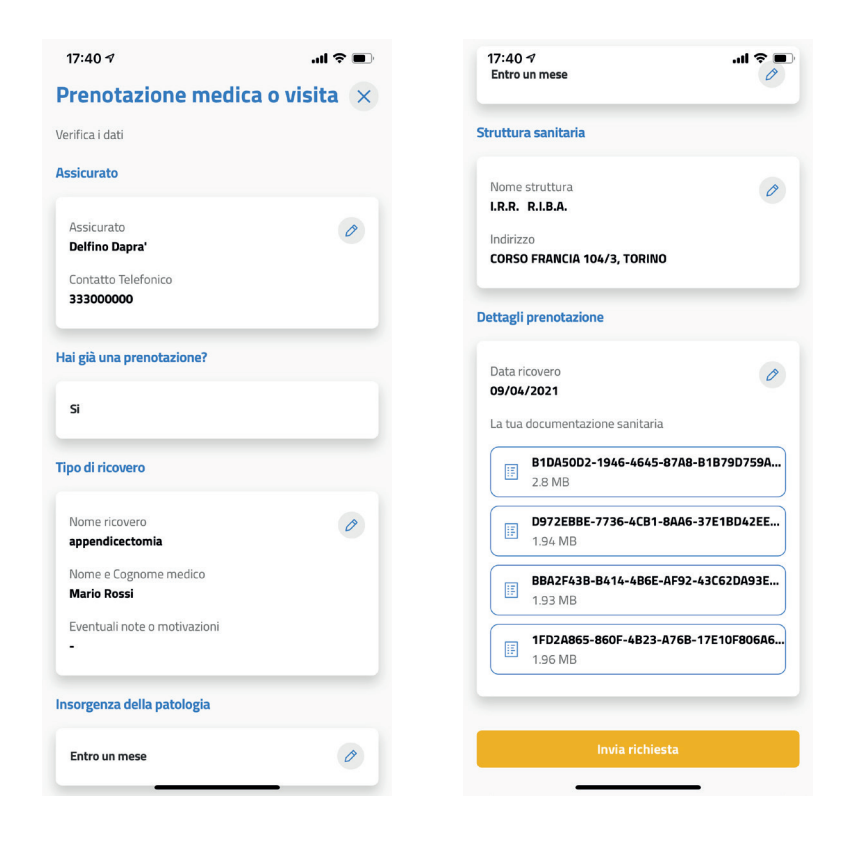

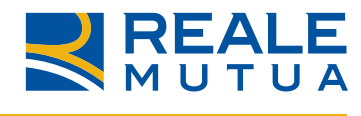

## **VISITE MEDICHE E ACCERTAMENTI DIAGNOSTICI**

 Ricordati che non è prevista la presa in carico diretta per visite mediche e accertamenti diagnostici legati a ricoveri e/o interventi, ma puoi sempre utilizzare il voucher da presentare alla struttura sanitaria convenzionata per accedere alla convenzione in forma indiretta. Successivamente potrai procedere alla richiesta di rimborso presentando il documento di spesa sanitaria sostenuta.

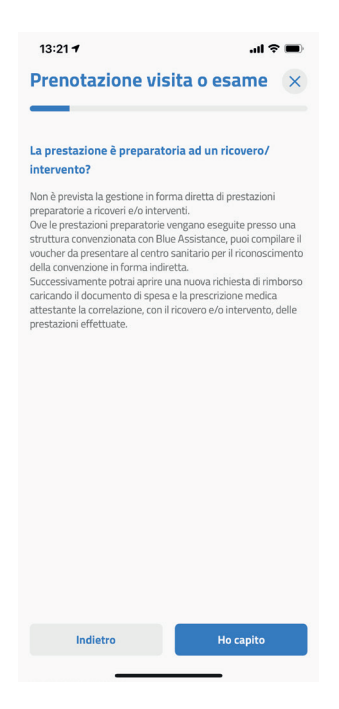

2. Nel caso in cui tu sia il Contraente della polizza, puoi scegliere l'Assicurato per cui fare la richiesta, altrimenti se sei l'Assicurato, puoi fare la richiesta solo su te stesso.

| 17:48 🕫                            | .ul 🗢 🔳       |
|------------------------------------|---------------|
| Prenotazione visit                 | a o esame 🛛 🗙 |
| ssicurato                          |               |
| 🔿 Augusto Antonio Sekti Kw         | veku          |
| 🔿 Cecilia Dapra'                   |               |
| O Delfino Dapra'                   |               |
| O Hermes Dapra'                    |               |
| ontatto Telefonico                 |               |
| Inserisci il tuo numero di telefor | 10            |
|                                    |               |
|                                    |               |
|                                    |               |
|                                    |               |
| Indietro                           | Continua      |
|                                    |               |

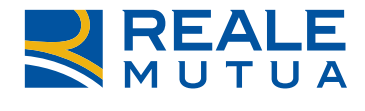

Se non hai ancora prenotato la tua visita medica o accertamento diagnostico, puoi prenotarla direttamente dall'APP cliccando su **No** alla domanda **Hai già una prenotazione?**, altrimenti se sei già in possesso di una prenotazione, clicca su **Si.** 

| 13:2   | 21 🕫                            | ul 🗢 🔳   |  |
|--------|---------------------------------|----------|--|
| Pre    | Prenotazione visita o esame 🛛 🗙 |          |  |
|        |                                 |          |  |
| Hai gi | à una prenotazione?             |          |  |
|        | No                              |          |  |
|        | Si                              |          |  |
|        |                                 |          |  |
|        |                                 |          |  |
|        |                                 |          |  |
|        |                                 |          |  |
|        |                                 |          |  |
|        |                                 |          |  |
|        |                                 |          |  |
|        |                                 |          |  |
|        |                                 |          |  |
|        | Indietro                        | Continua |  |
|        |                                 |          |  |

Inserisci la prestazione per cui stai chiedendo la presa in carico diretta. Puoi cercare la prestazione nel menù a tendina oppure, se non presente, scriverla nel box. Successivamente inserisci l'insorgenza della patologia per la quale vuoi effettuare la visita o l'accertamento.

| 13:21 7i 🗢 🗩                    | 13:20 <b>√</b> l <b>?</b> ■          |
|---------------------------------|--------------------------------------|
| Prenotazione visita o esame 🛛 🗙 | Presa in carico diretta del ricovero |
| Tipo di prestazione             |                                      |
| Q Cerca prestazione             | Insorgenza della patologia           |
| Nome prestazione                | <ul> <li>Entro un mese</li> </ul>    |
| Nome e Cognome medico           | C Entro tre mesi                     |
| Eventuali note o motivazioni    | C Entro sei mesi                     |
| Scrivi                          | Entro un anno                        |
|                                 | Oltre un anno                        |
|                                 |                                      |
|                                 |                                      |
| Indietro Continua               | Indietro Continua                    |
|                                 |                                      |

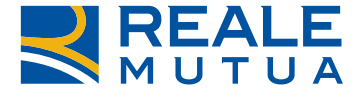

4.

**5.** Se hai già una prenotazione per la visita o l'accertamento diagnostico per il quale richiedi la presa in carico, inserisci la struttura convenzionata che hai già prenotato. Se, invece, devi ancora prenotare la struttura sanitaria convenzionata, hai due possibilità:

Scegliere la struttura sanitaria convenzionata che preferisci

• Chiedere alla Centrale Operativa di Blue Assistance di scegliere la struttura sanitaria più vicina a te. La Centrale Operativa ti contatterà comunicandoti la struttura sanitaria scelta.

| Prenotazione visita o esa               | ime × | Prenotazione visita o esame                                                                                                    |
|-----------------------------------------|-------|----------------------------------------------------------------------------------------------------|
| Struttura sanitaria                     |       | Struttura sanitaria                                                                                                    |
| Scegli la struttura sanitaria prenotata | >     | Cerca struttura sanitaria<br>Seleziona sulla mappa la struttura più idonea<br>per te                                                                                |
|                                         |       | Trovlamo noi la struttura più vicina a te<br>Indicai un indirizzo e successivamente delle<br>date di disponibilità. Troveremo noi la struttura<br>sanitaria per te! |
|                                         |       |                                                                                                    |
|                                         |       |                                                                                                    |
|                                         |       |                                                                                                    |
|                                         |       |                                                                                                    |

**6.** Se hai già una prenotazione per la visita o l'accertamento diagnostico per il quale richiedi la presa in carico, inserisci la data della prenotazione e la documentazione sanitaria in tuo possesso cliccando su **Aggiungi documento**.

Se, invece, non hai ancora una prenotazione, inserisci fino a un massimo di tre preferenze di giorno e fascia oraria, nonché la documentazione sanitaria in tuo possesso cliccando su **Aggiungi documento**.

Ricordati che puoi caricare fino a un massimo di 5 documenti.

| ettagli prenotazione                  |   | Dettagli prenotazione                 |               |
|---------------------------------------|---|---------------------------------------|---------------|
| Data prestazione                      |   | Seleziona fino a un massimo di 3 prel | ferenze       |
| -                                     |   | Data                                  |               |
| arica la tua documentazione sanitaria |   | 30/03/2021                            |               |
|                                       |   | Fascia oraria                         |               |
| Aggiungi documento                    | 0 | Mattino (08:00 - 10:00)               |               |
|                                       |   | Aggiungi data                         |               |
|                                       |   | Carica la tua documentazione sanitar  | ia            |
|                                       |   | 87745AAA-1D23-4841-882<br>2.99 MB     | 1-737EF8ED8 × |
|                                       |   | Aggiungi documento                    | 0             |
|                                       |   |                                       |               |
|                                       |   |                                       |               |
|                                       |   |                                       |               |
|                                       |   |                                       |               |
|                                       |   |                                       |               |
|                                       |   |                                       |               |

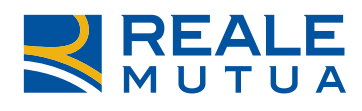

#### Verifica i dati e invia la richiesta.

| 17:40 🕫                          | al 🗢 🔲          | 17:55 Vestazione                 | .ul 🗫         |
|----------------------------------|-----------------|----------------------------------|---------------|
| Prenotazione med                 | dica o visita 🗙 | Fuentuali note e metivazioni     |               |
|                                  |                 | -                                |               |
| erifica i dati                   |                 |                                  |               |
| Assicurato                       |                 | Insorgenza della patologia       |               |
| Assicurato                       | Ø               | Entro una settimana              | 0             |
| Delfino Dapra'                   |                 |                                  |               |
| Contatto Telefonico<br>333000000 |                 | Struttura sanitaria              |               |
|                                  |                 | Nomo struttura                   |               |
| lai giā una prenotazione?        |                 | I.R.R. R.I.B.A.                  | 0             |
|                                  |                 |                                  |               |
| Si                               |                 | Indirizzo                        |               |
| ipo di ricovero                  |                 | Dettagli prenotazione            |               |
| Negasirayaya                     |                 |                                  |               |
| appendicectomia                  | Ø               | 1° preferenza                    | A             |
|                                  |                 | 30/03/2021                       | 5             |
| Nome e Cognome medico            |                 | Mattino (08:00 - 10:00)          |               |
| Mario Rossi                      |                 | La tua documentazione sanitaria  |               |
| Eventuali note o motivazioni     |                 |                                  |               |
|                                  |                 | 87745AAA-1D23-4841-B8<br>2.99 MB | 21-737EF8ED80 |
| nsorgenza della patologia        |                 |                                  |               |
| Entro un mese                    | B               | lauia siskiesta                  |               |

Ricordati che in ogni momento puoi controllare le tue richieste di presa in carico diretta cliccando su **Le mie richieste**.

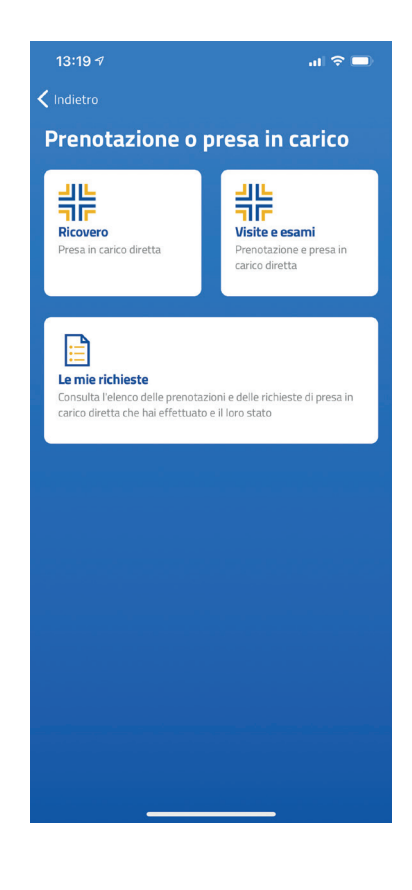

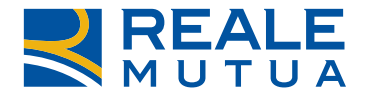

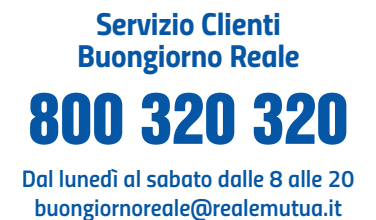

Informazioni, assistenza e segnalazioni.

#### www.realemutua.it

Informazioni sulla Compagnia, sui prodotti e sui servizi.

Scopri come tutelare il tuo benessere attuale e futuro su:

www.realemutua.it

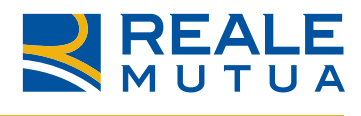